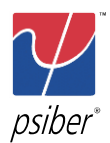

# 付録 C:MPO/MTP(WX4500 専用)

## 目次

| 第1章 概要             | C-2  |
|--------------------|------|
| 機器の設定 (SETUP)      | C-2  |
| ツール画面 (ローカル側)      | C-3  |
| ツール画面 (リモート側)      | C-4  |
| 第2章 オートテストの設定および準備 | C-5  |
| テスト規格の変更           | C-5  |
| チャネル選択             | C-6  |
| ケーブル・メーカ設定         | C-7  |
| リファレンス設定           | C-8  |
| 第3章 オートテストの実行      | C-10 |
| リモート側の設定           | C-10 |
| ローカル側の設定と結果表示      | C-11 |
| 第4章 その他の機能         | Č-12 |
| パワーメータ             | Č-12 |
| エラーメッセージ           | C-15 |

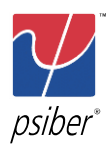

付録 C: MPO/MTP(WX4500 専用)

概要 - 機器の設定 (SETUP)

## 第1章 概要

## 機器の設定 (SETUP)

MPO/MTPのセットアップ画面には下記のような3画面があり、画面下段のナビゲーションタブで各画面が 表示できます。

・テスト設定画面

: オートテストを行う為のテスト規格、ケーブルタイプ、テスト結果保存時のファ イル名などの設定が行なえます。

- ・システム設定画面 : 日付/時
- ・機器情報画面
- : 日付/時刻、自動電源オフ、テスト結果のオートセーブなどの設定が行えます。

: 機器のシリアル No、ソフトウェアバージョン、校正年月日、接続されているテストアダプタの情報が表示されます。

| 0-21           | ABC                 | 10000             |     | M ABC              | 10000       | P-% ABC                    |                                     |
|----------------|---------------------|-------------------|-----|--------------------|-------------|----------------------------|-------------------------------------|
| D)             | ano, and all of the | Custom Limit 🕢    | 94  | 760110月1日 40-23-44 | 14/04/2014  | 口-加根                       | 11 2014, 18:23                      |
| <b>2</b> 17.   | 上限値                 | 1.50 dB           | 3   | 長さの単位              | Meter (m) ► | 21.01 SNo. :               | pw20100457                          |
|                | も選択機能               | ۲                 | •   | フリープ状態までの時間(分)     | 10 ►        | ソフトウェア Ver. :              | 6.0.5<br>9. https://doi.org/10.1012 |
| 6.             | 1911                | Comparie MINE (A) | ¢   | 自動電源断までの時間(分)      | 30 ►        | 秋正日 .<br>形 1-11種別:         | MPO/MTP Power Meter                 |
| <b>(9)</b> 7-7 | / 6-7-7             | Generic MMF       |     | 音響設定の内容            | ×.          | モジュールSNo. :<br>モジュール使用回数 : | MPRX-0008<br>17                     |
|                | 你"種別                | мро-омз 🕣         | •   | うイセンスの言手を思情幸福      | •           |                            |                                     |
| לאב 📟          | 内名                  | Generic MPO 📀     | B   | 初期設定状態を復元する        | *           |                            |                                     |
| A 7/1          |                     | UNSPECIFIED-FX 🔿  |     | 装置種別               | Local >     |                            |                                     |
|                |                     |                   |     | 疗れ結果の自動保存          | No 🕨        |                            |                                     |
|                | 14名の候補              | Simple Labels 🔿   | 2.0 | なチャスケリーンの校正        | *           |                            |                                     |
| 📥 (*E3         | 業者名                 | Unspecified 🕥     | L   | 言語の選択と設定           | Japanese 🕨  |                            |                                     |
|                |                     |                   |     |                    |             |                            |                                     |

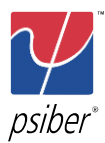

付録 C : MPO/MTP(WX4500 専用)

概要 - ツール画面 (ローカル側)

## ツール画面 (ローカル側)

ローカル側のツール画面からワイヤーエキスパートを使用してトラブルシューティングを行えます。「基準 値設定」、「パワーメータ」、「ファイバマップ」の測定を行えます。

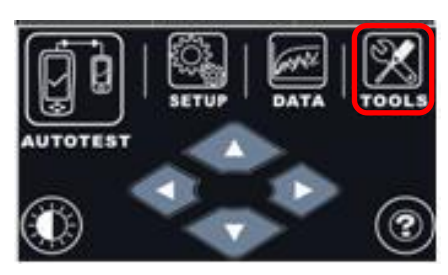

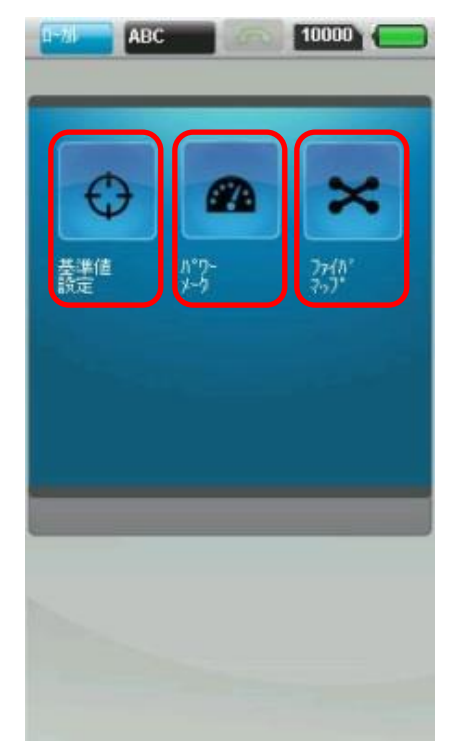

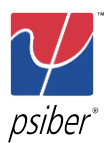

## ツール画面 (リモート側)

リモート側のツール画面から MPO 光源をチャネル単位で有効(ON)/無効(OFF)の設定が可能です。

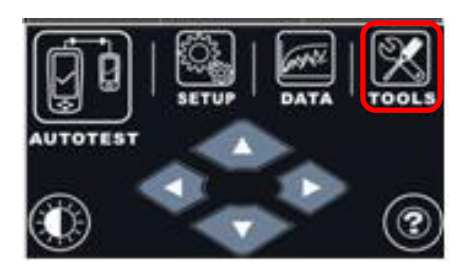

| 1条 850mm<br>9神の活性化 |                |                 |  |  |  |  |
|--------------------|----------------|-----------------|--|--|--|--|
|                    |                |                 |  |  |  |  |
| •                  |                |                 |  |  |  |  |
|                    |                |                 |  |  |  |  |
|                    |                |                 |  |  |  |  |
|                    |                |                 |  |  |  |  |
|                    | 11             |                 |  |  |  |  |
| *神전<br>물목전         | 非活性化す<br>選択し、右 | るには<br>下のす'のを外・ |  |  |  |  |

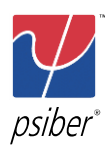

#### 付録 C: MPO/MTP(WX4500 専用)

オートテストの設定および準備 - テスト規格の変更

## 第2章 オートテストの設定および準備

#### テスト規格の変更

ローカル側のワイヤーエキスパートで設定を行います。

- 1. タッチレンズ『SETUP』をタッチします。
- 2. 『試験設定』(Navigation タブの左)をタッチして『規格』タッチします。
- 3. **『Custom Limit』**をタッチします。
- 4. 『ロス上限値』を入力後、『✔』をタッチします。

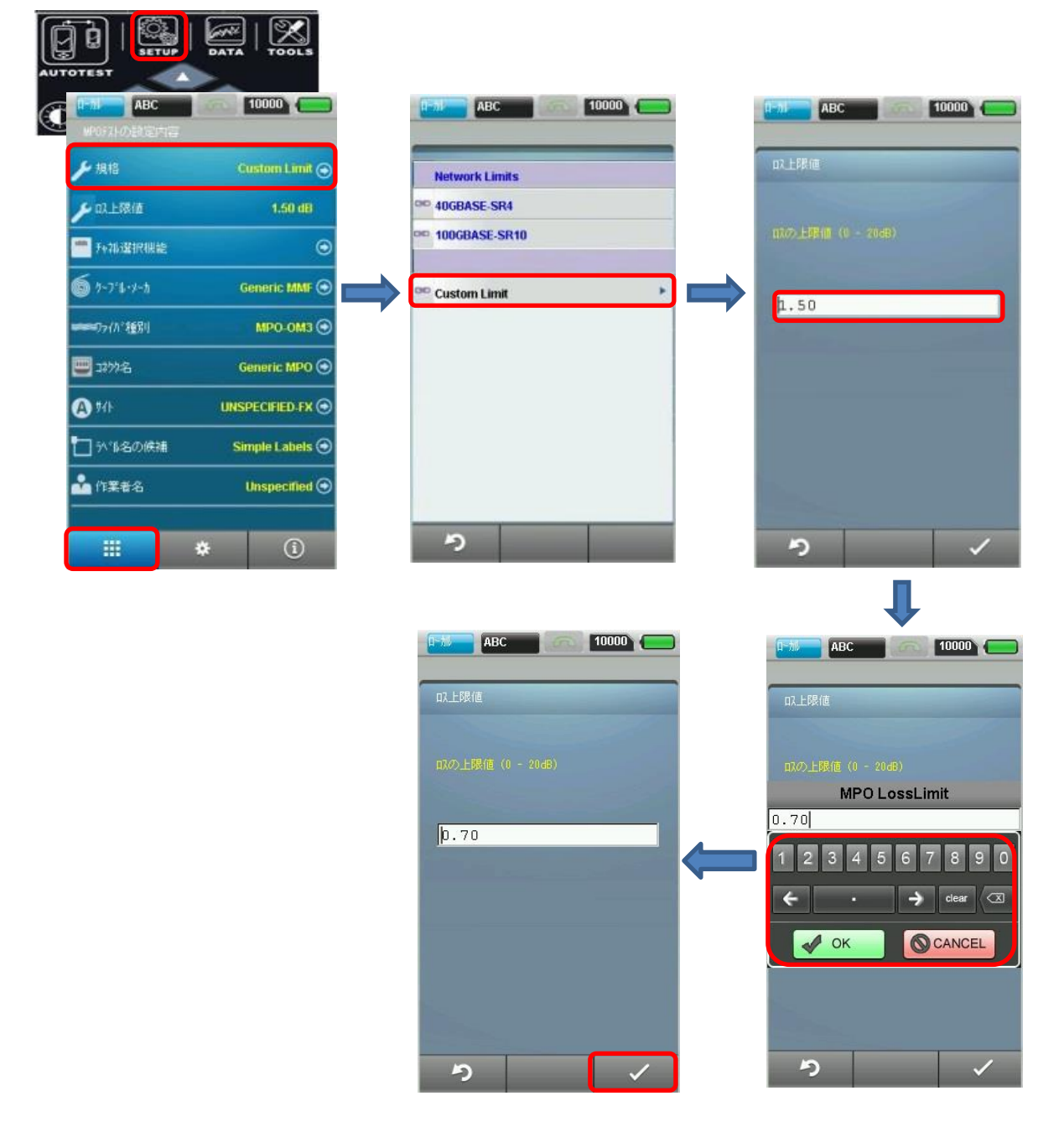

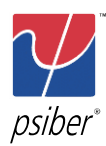

#### 付録 C : MPO/MTP(WX4500 専用)

オートテストの設定および準備 - チャネル選択

## チャネル選択

1. タッチレンズ『SETUP』をタッチします。

- 2. 『試験設定』(Navigation タブの左)をタッチして『チャネル選択機能』タッチします。
- 3. 測定対象チャネルを選択します。『チャネル番号ボタン』をタッチして有効/無効を設定します。
- 選択完了後、『✓』をタッチします。
  ※ 下記画面では、チャネル2を有効 → 無効に設定しています。

| WP0F2Fの設定内容 |                  | チャ礼選択機能                   |                                                        | FealilistR機能 |                                                  |  |  |
|-------------|------------------|---------------------------|--------------------------------------------------------|--------------|--------------------------------------------------|--|--|
| ▶ 規格        | Custom Limit 💿   | チャネル                      |                                                        | チャネル         | -                                                |  |  |
| ▶ □】上限值     | 1.50 dB          | • 1                       | 2                                                      |              | 2                                                |  |  |
| 于中和战争民根能    | Θ                | 3                         | 4                                                      | 3            | <b>•</b> 4                                       |  |  |
| Ď か-7°6+⊁-ħ | Generic MMF 💮    | 5                         |                                                        |              |                                                  |  |  |
| ロライル"和18月   | мро-омз 💮        | 7                         |                                                        | 7            |                                                  |  |  |
| B:00%E      | Generic MPO 💿    | 9                         |                                                        | 9            |                                                  |  |  |
| <b>9</b> 46 | UNSPECIFIED-FX 🕤 | 11                        | 12                                                     | 11           | 12                                               |  |  |
| ] 外16名の候補   | Simple Labels 🕥  | た<br>た礼を活性化する<br>も礼兼号の後を下 | いこは<br>「本加」カーキオ                                        | た神を活性化す      | -<br>ろには<br>かます                                  |  |  |
| 作業者名        | Unspecified 💿    | ロスの上限値は選択<br>全てのチャネルに適用   | アヤヘル番方のほう「をフシッフします。<br>ロスの上版値は選択された<br>全てのテャネルに適用されます。 |              | なのたいなってを外がします。<br>なの上限値は選択された<br>全てのチャネルに適用されます。 |  |  |

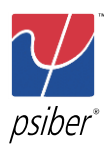

オートテストの設定および準備 - ケーブル・メーカ設定

ケーブル・メーカ設定

- 1. タッチレンズ『SETUP』をタッチします。
- 2. 『試験設定』(Navigation タブの左)をタッチして『チャネル選択機能』タッチします。
- 3. **『Generic MMF』**をタッチします。
- 4. 適合する『ケーブル・メーカ』をタッチします。

|                   | C 10000          | B-15-15 ABC    | 10000 |          | ABC     | 16000   |
|-------------------|------------------|----------------|-------|----------|---------|---------|
| WP072H/DEB12      |                  | B1(0-3' L-X-3. |       | 2-1      | 78-7-55 |         |
| ▶ 規檔              | Custom Limit 🕤   | Genaric MMF    |       | <b>1</b> | IPO-OM2 | MM 12Ch |
| ▶ □ス上限値           | 1.50 dB          |                |       |          | IPO-OM3 | MM-12Ch |
|                   | ##£              |                |       |          | IPO-OM4 | MM-12Ch |
| 6 7-7-4-7         | Generic MMF 🕤    | $\Rightarrow$  |       |          |         |         |
| ₩₩₩₩ <b>₩</b> ₩₩₩ | MPO-0M3 🕤        |                |       |          |         |         |
| 😇 1277-E          | Generic MPO 🕥    | -              |       | -        |         |         |
| <b>(A)</b> 941-   | UNSPECIFIED FX 🕤 |                |       |          |         |         |
| 1 51 第名のほ         | Simple Labels 🕤  |                |       |          |         |         |
| 🏜 作業者名            | Unspecified 🕤    | 100            |       |          |         |         |
|                   | * (i)            | 5              |       |          | 5       |         |

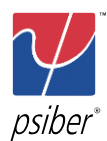

オートテストの設定および準備 - リファレンス設定

#### リファレンス設定

ワイヤーエキスパートでは、Type A, B, Cの3種類のリファレンス設定が可能です。試験状況に応じて対応 するリファレンス設定を実施してください。

<リモート側の設定>

リモート側(光源)はレーザの ON/OFF 設定を行います。尚、リファレンス設定を実行する場合はレーザを ON に設定して下さい。

- 1. 対応するリファレンスコードでリモート側とローカル側を接続します。
- 2. タッチレンズ『AUTOTEST』をタッチします。
- 3. 画面右下のアイコンで送信 ON/OFF の設定が可能です。

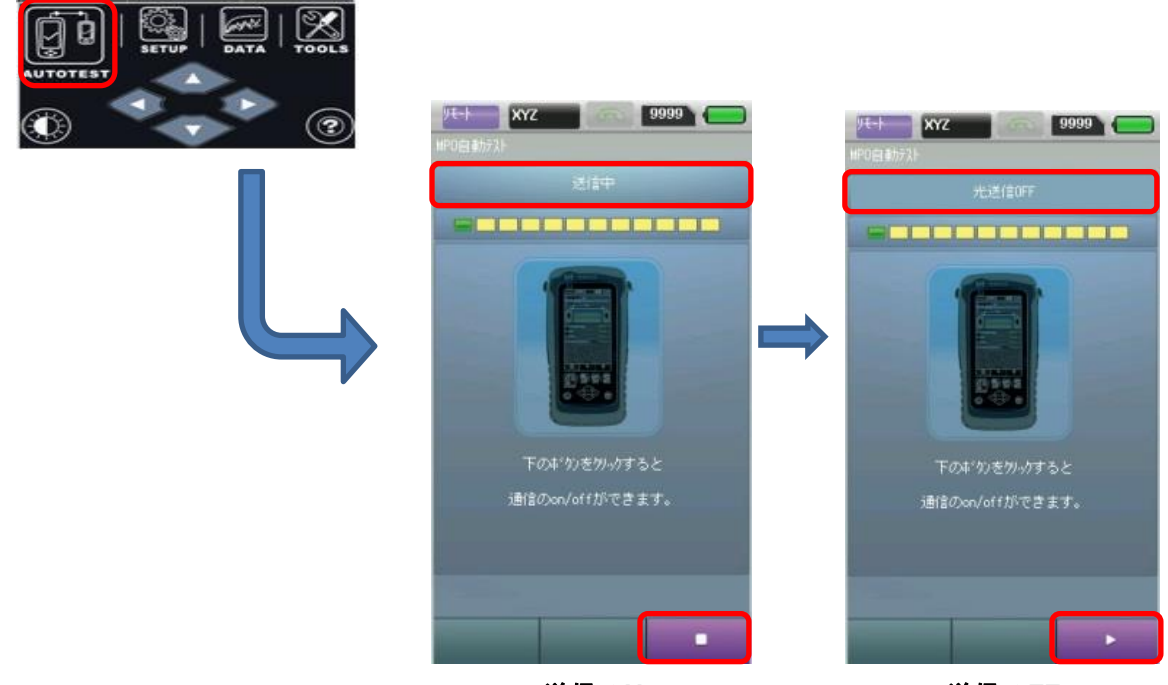

送信 ON

送信 OFF

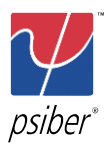

付録 C:MPO/MTP(WX4500 専用)

オートテストの設定および準備 - リファレンス設定

<ローカル側の設定> 実際のリファレンス設定はローカル側から実施します。

- 1. オートテスト設定で規格、チャンネル選択、ケーブル・メーカを設定します。
- 2. タッチレンズ『TOOLS』をタッチして、『基準値設定』アイコンをタッチします。
- 3. 自動的にリファレンス設定が開始されます。

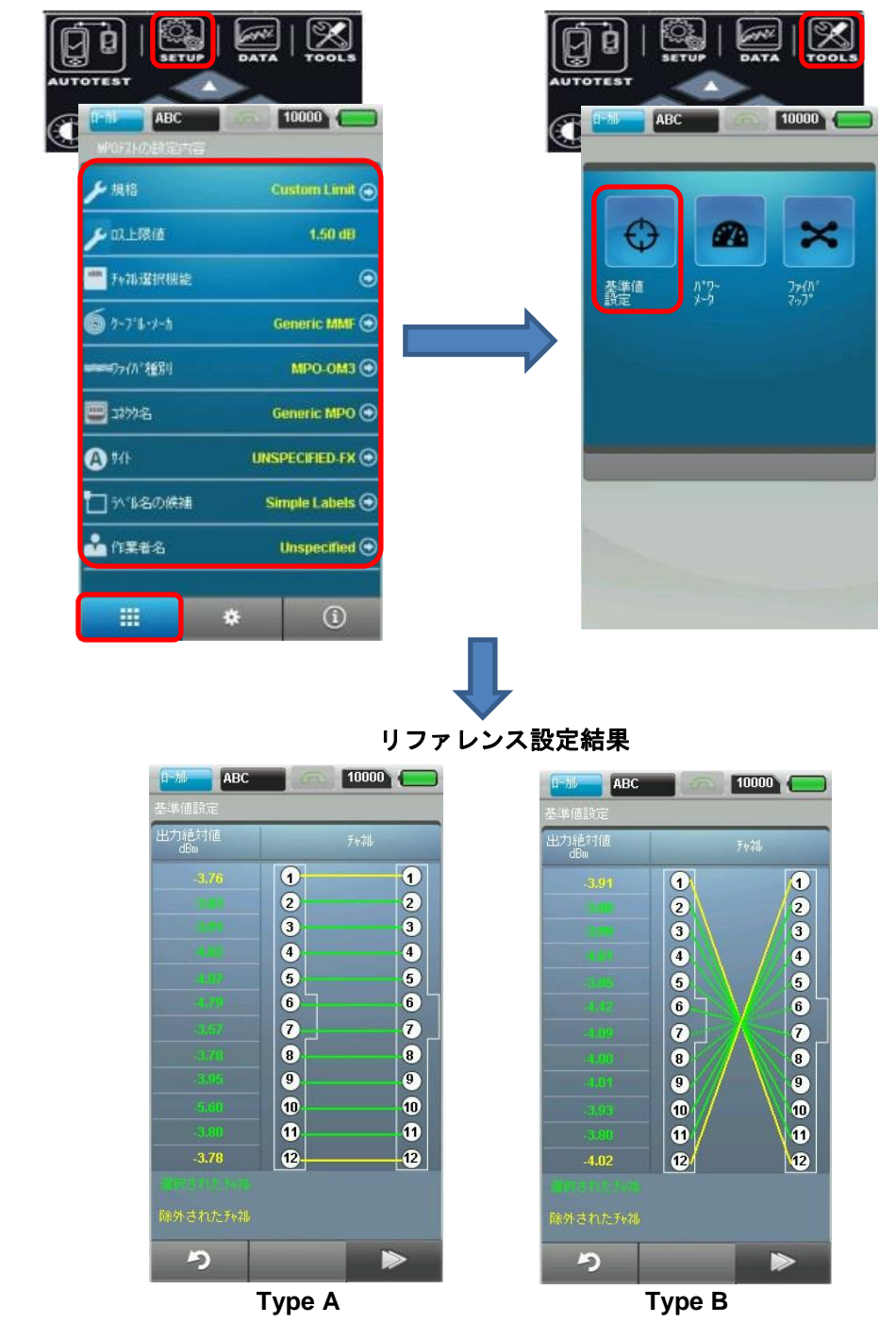

Psiber Data Pte. Ltd

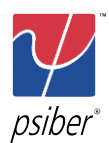

オートテストの実行 - リモート側の設定

### 第3章 オートテストの実行

測定ボタンをタッチするだけで挿入損失(ロス)、極性(ファイバマップ)が数秒で測定できます。オートテス トを実施する前にリモート側とローカル側の設定を行ってください。

#### リモート側の設定

- 1. 対応するリファレンスコードを使用してリモート側とローカル側を接続します。
- タッチレンズ『AUTOTEST』をタッチします。
  ※ 画面右下のボタンで送信 ON/OFF が設定可能です。(測定中は送信 ON)

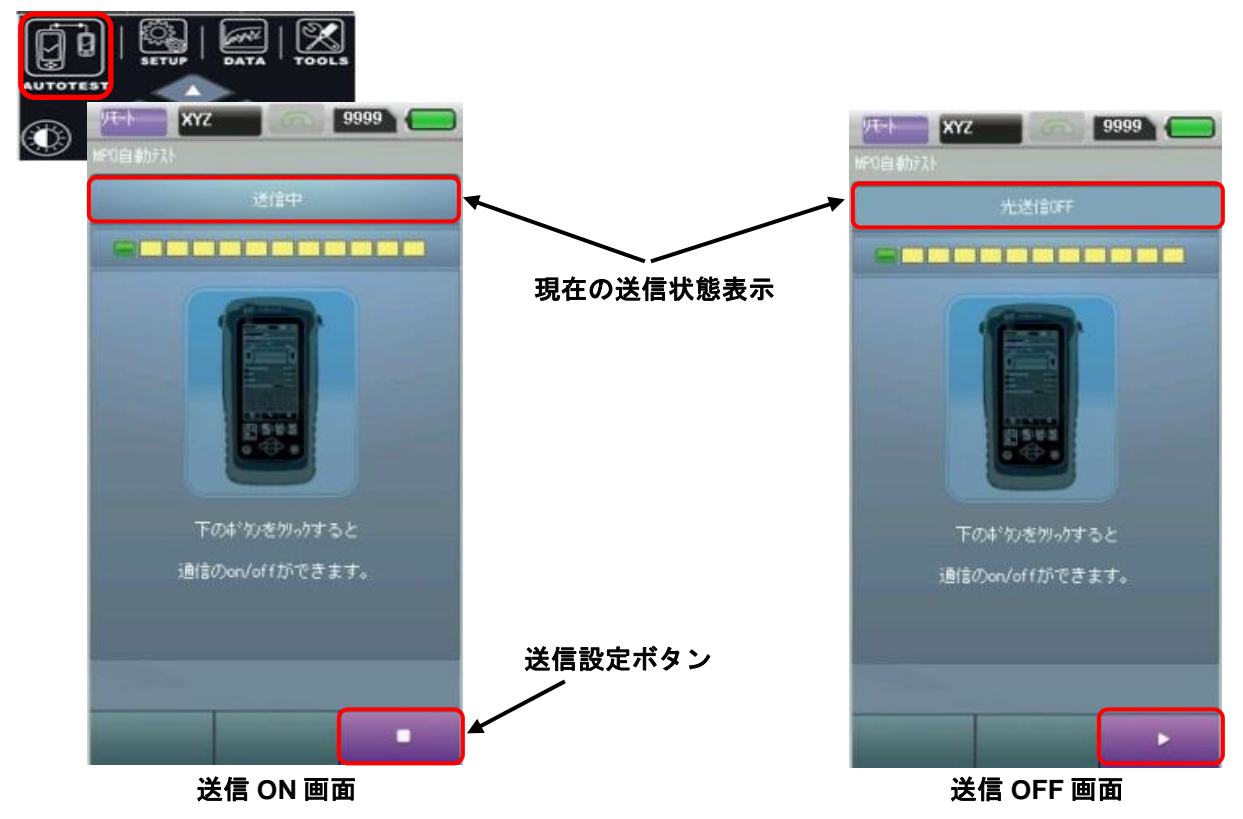

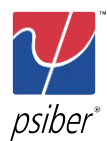

## ローカル側の設定と結果表示

- 1. リモート側とローカル側の接続およびリモート側の送信設定(ON)を確認します。
- 2. タッチレンズ『AUTOTEST』をタッチします。測定が開始され、以下のように結果が表示されます。

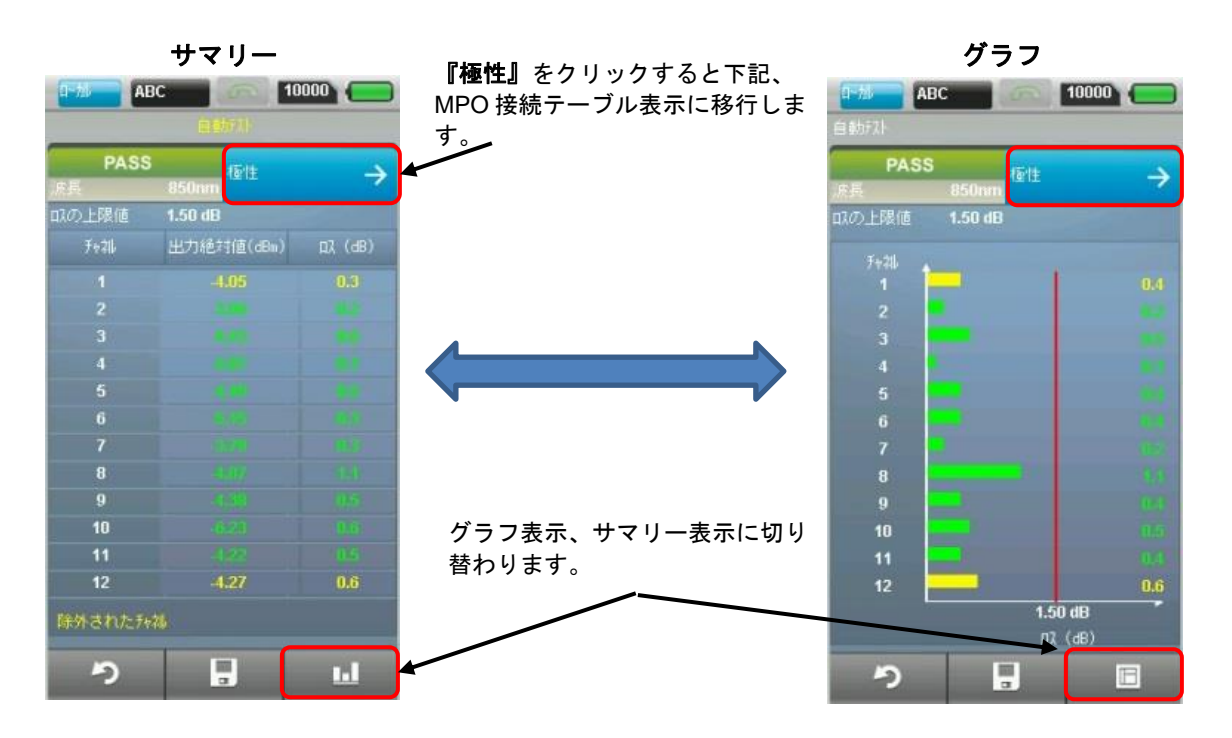

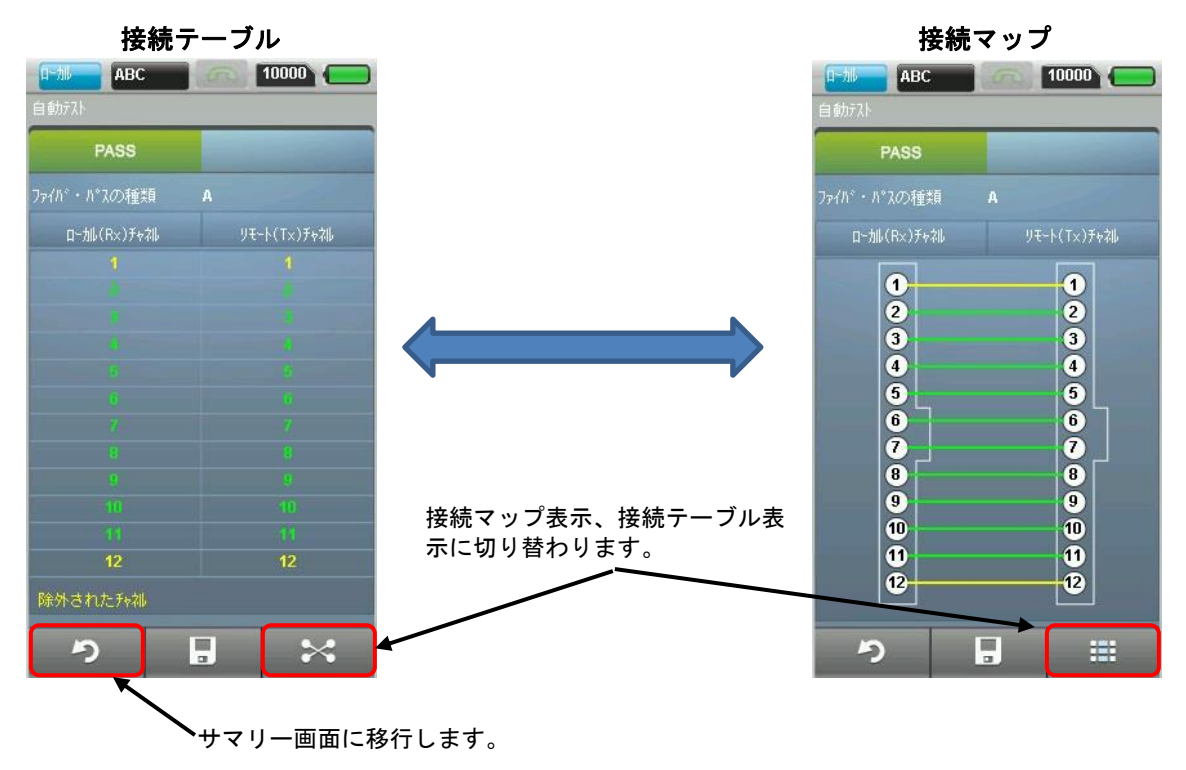

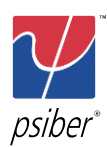

その他の機能 - パワーメータ

## 第4章 その他の機能

パワーメータ

<リモート側の設定>

- 1. タッチレンズ『**TOOLS』**をタッチします。
- 2. MPO 光源の設定画面が表示されます。チャネル単位で発光/非発光が設定できます。

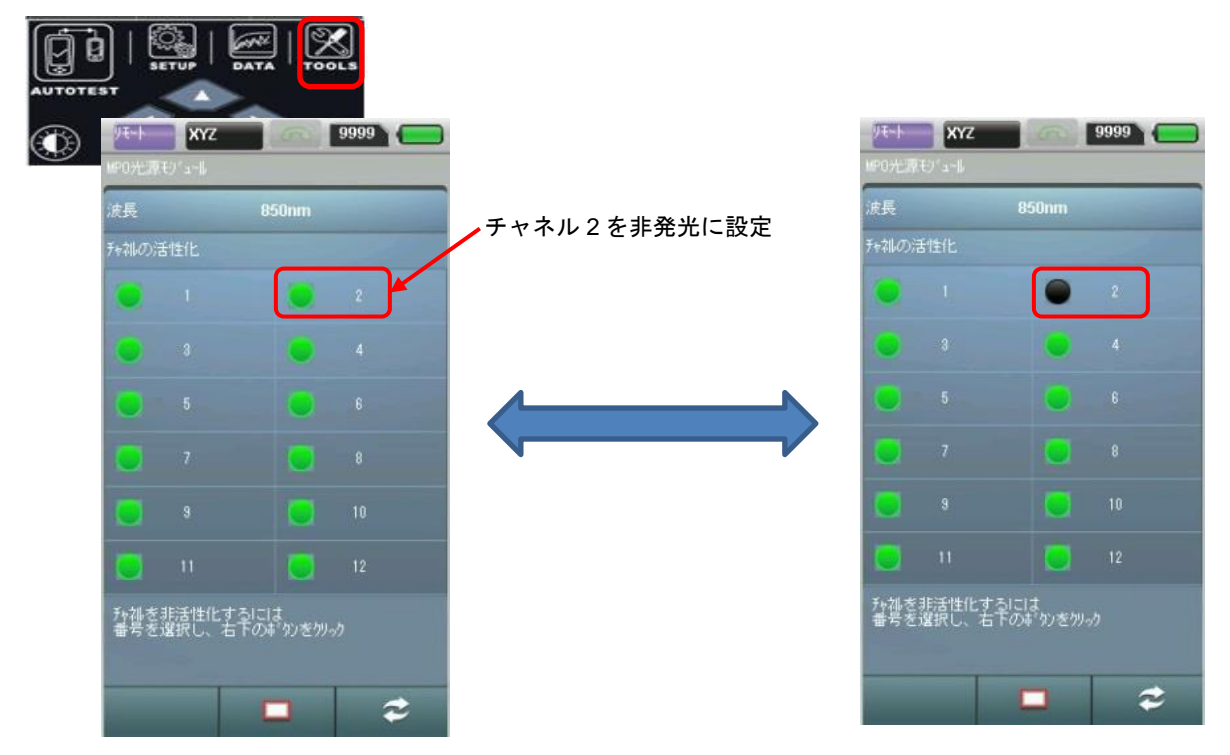

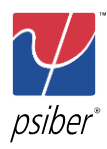

#### 付録 C : MPO/MTP(WX4500 専用)

その他の機能 - パワーメータ

| 皮長           |                  | 850nm           |   |   |
|--------------|------------------|-----------------|---|---|
| 标調の消         | 封性化              |                 |   |   |
|              |                  |                 |   |   |
|              |                  | •               |   |   |
|              |                  |                 |   |   |
|              |                  |                 |   |   |
|              |                  |                 |   |   |
|              |                  |                 |   |   |
| チャネルを<br>毎号を | 非活性化する<br>選択し 右口 | うけま<br>うったいかがり。 | ь |   |
| ш .у с.      |                  |                 |   | - |

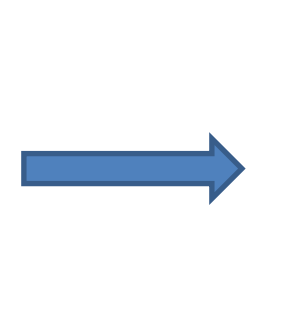

クリックすると、全チャネル が非発光に設定されます。

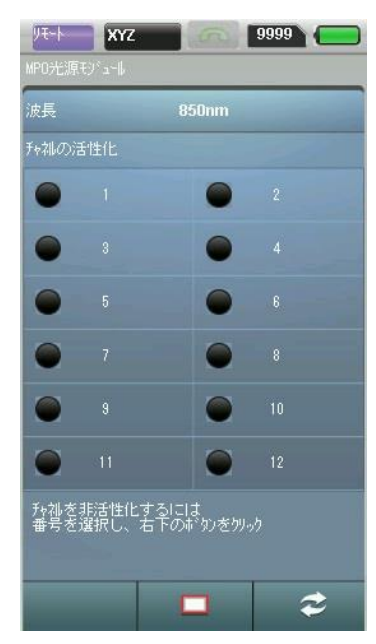

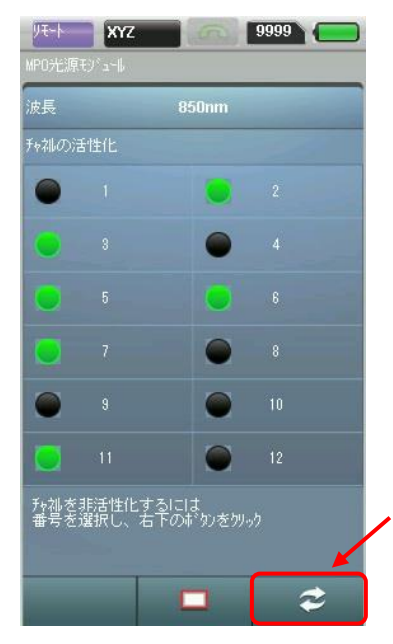

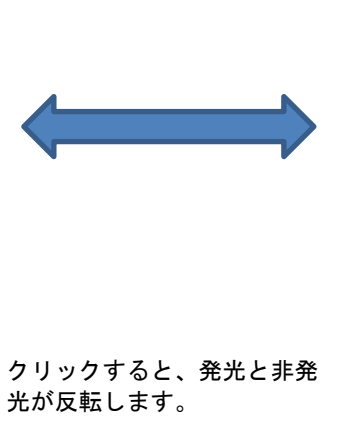

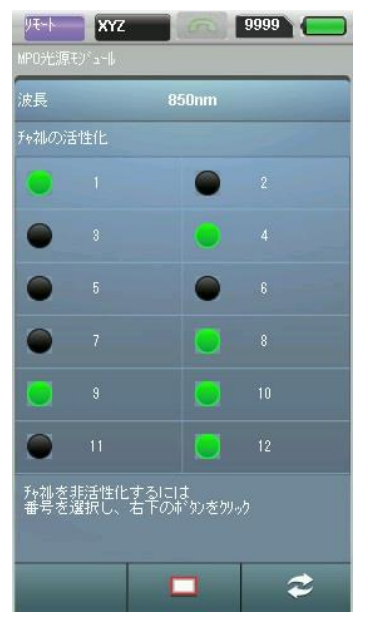

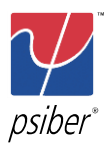

その他の機能 - パワーメータ

<ローカル側の設定と結果表示>

- 1. タッチレンズ『**TOOLS』**をタッチします。
- 『パワーメータ』アイコンをタッチします。パワーメータとして測定が開始されます。 2.

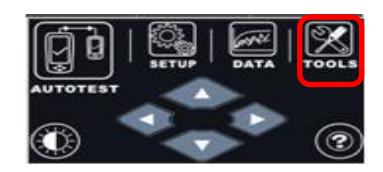

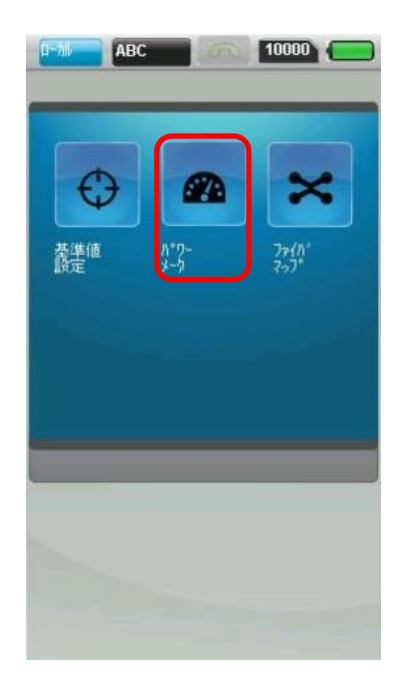

<結果表示>

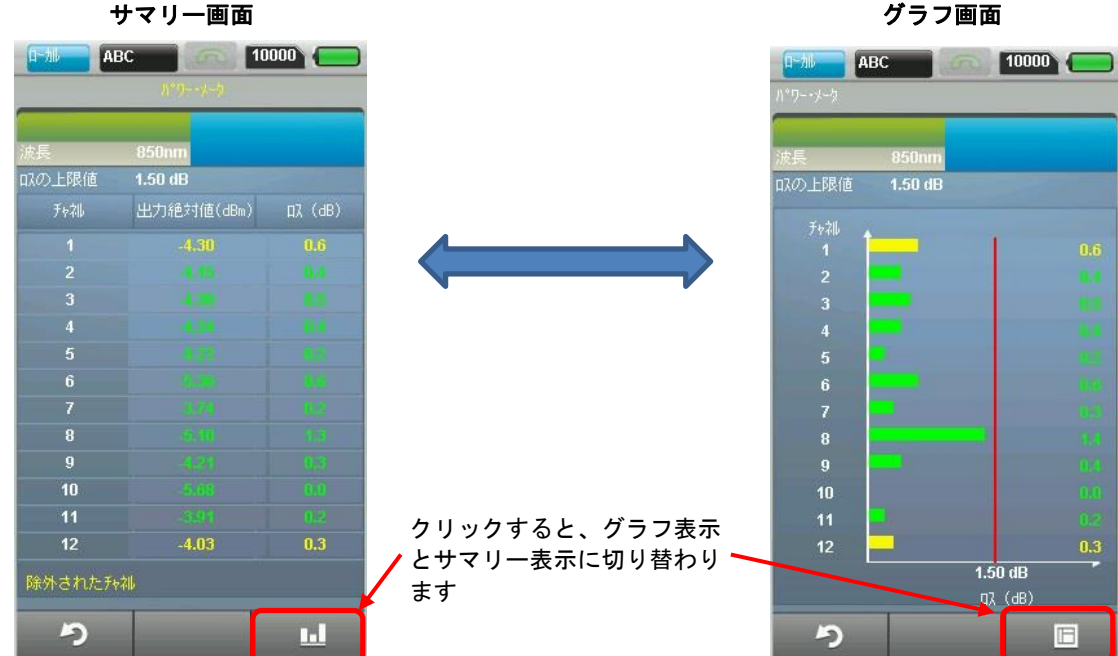

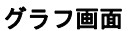

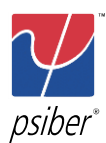

付録 C: MPO/MTP(WX4500 専用)

その他の機能 - エラーメッセージ

### エラーメッセージ

#### <ローカル側とリモート側の測定モード不一致>

 リモート側で以下のエラーメッセージが表示された場合は、タッチレンズの『TOOLS』をタッチして リモート側をパワーメータモードに変更して下さい。 (ローカル側:パワーメータモード、リモート側:オートテストモード)

<エラーメッセージ>

<対処方法>

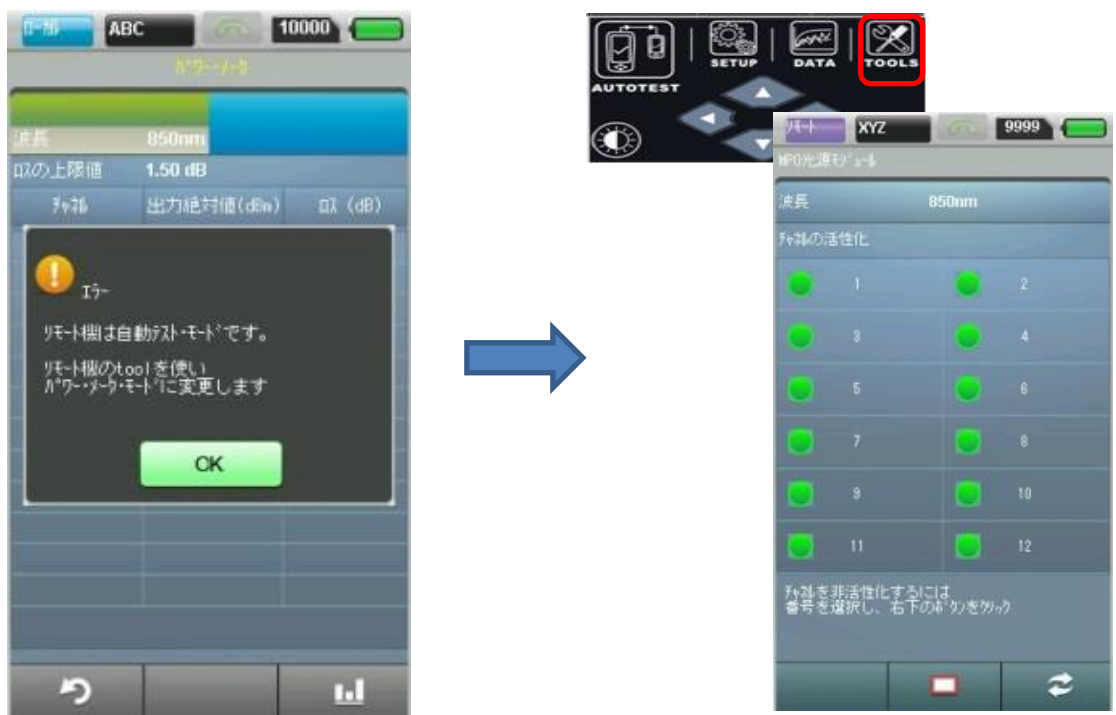

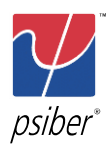

その他の機能 - エラーメッセージ

 リモート側で以下のエラーメッセージが表示された場合は、タッチレンズの『AUTOTEST』をタッチ してリモート側をオートテストモードに変更して下さい。 (ローカル側:オートテストモード、リモート側:パワーメータモード)

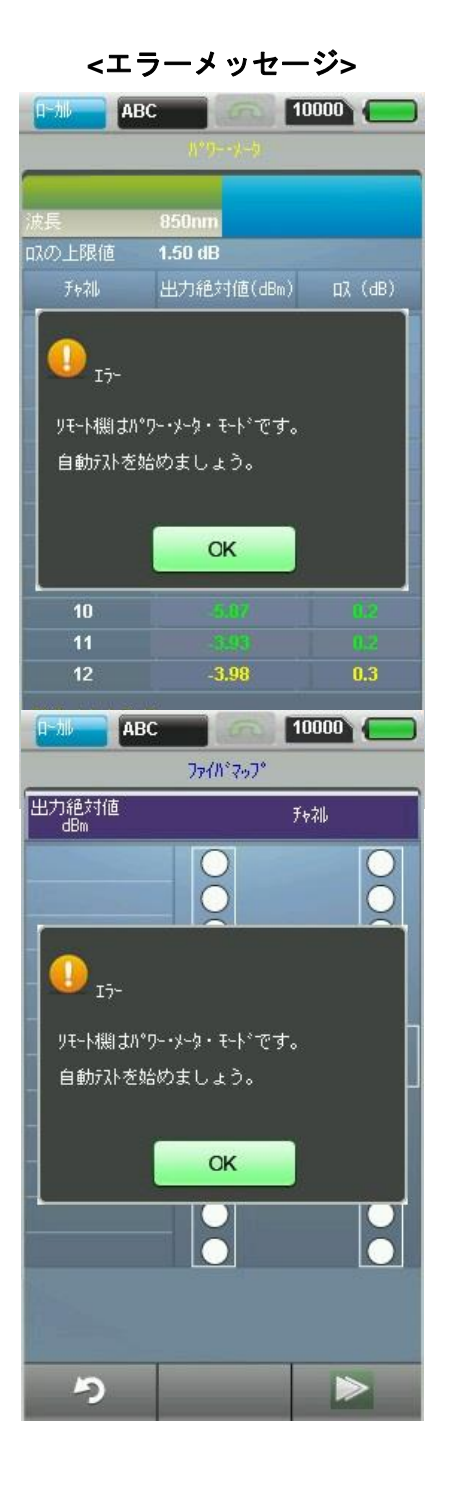

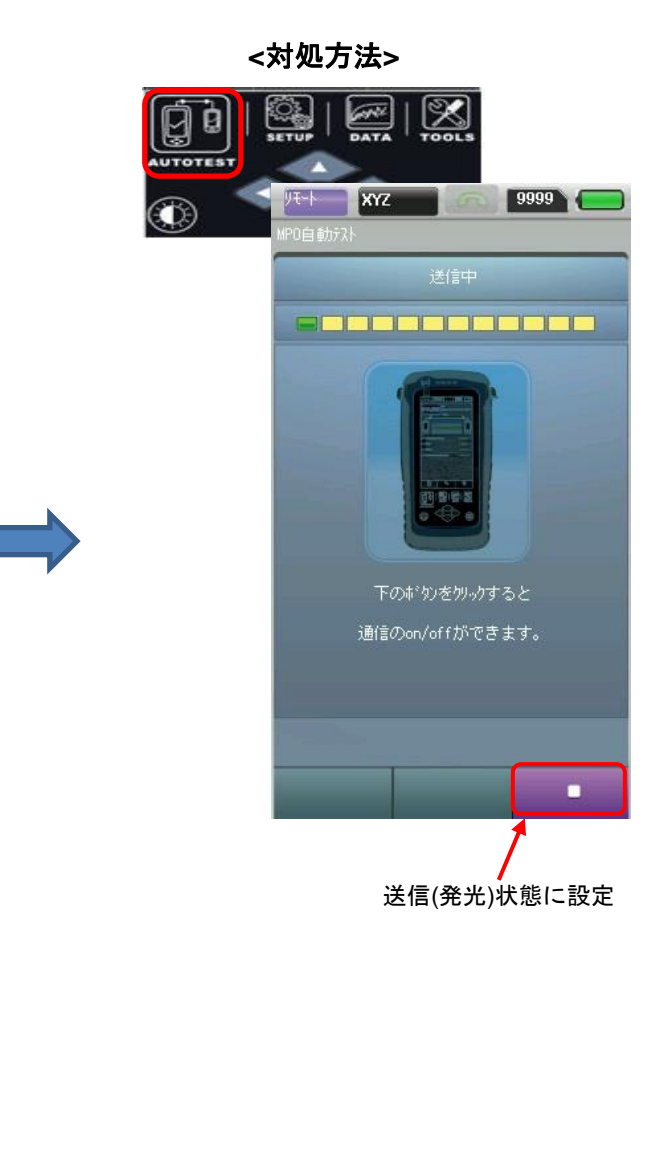